<u>SLO Screen Student View:</u> This is an example of what a student sees when he/she clicks the "Student Learning Outcomes" link in Seaport<sup>3</sup> (Micro Economics Course). Course, program, and institutional SLOs are visible to the student. In this example, it appears that the student is failing to achieve many SLOs, but some SLOs may not have been introduced yet, as this screen shot was taken early in the semester. The student can click each link and will be taken to another page that describes the assignments associated with the SLO and how each assignment is weighted in the assessment of that SLO.

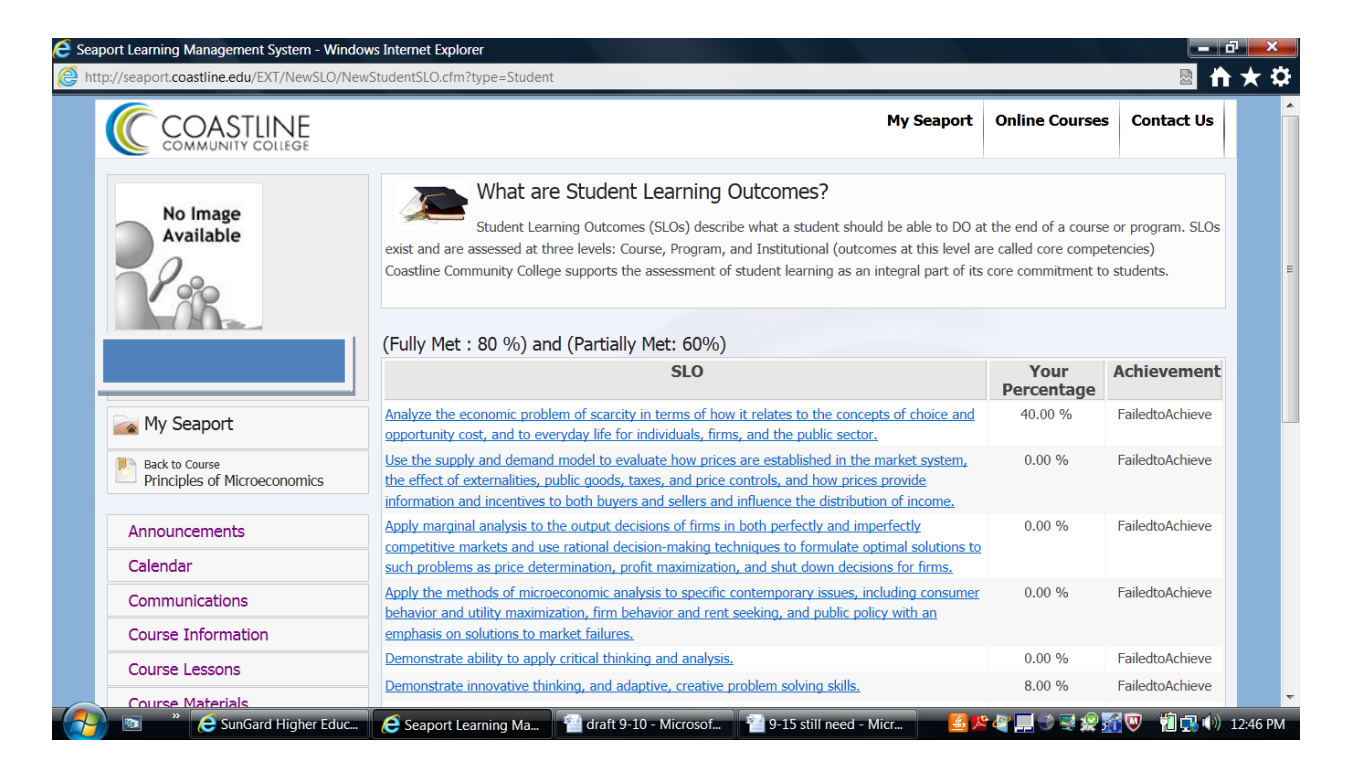

The <u>next</u> page displays the page that appears when the student clicks the first SLO link:

This page displays the page that appears when the student clicks the first SLO link:

| 🗧 Seaport Learning Management System - Windo   | ows Internet Explorer                                                                                                    |                                           |                                      |                              | a x     |
|------------------------------------------------|----------------------------------------------------------------------------------------------------|-------------------------------------------|--------------------------------------|------------------------------|---------|
| Attp://seaport.coastline.edu/ext/newslo/newS   | tudentSLODetail.cfm?sloid=3490&Studentid=5948                                                                                                    |                                           |                                      |                              | • ★ ¤   |
|                                                |                                                                                                    | My Seapor                                 | t Online Cours                       | es Contact Us                |         |
| No Image<br>Available                          | What are Student Learning Outcomes?<br>Student Learning Outcomes (SLOs) describe what a student should be able to DO at the end of a course or program. SLOs<br>exist and are assessed at three levels: Course, Program, and Institutional (outcomes at this level are called core competencies)<br>Coastline Community College supports the assessment of student learning as an integral part of its core commitment to students. |                                           |                                      |                              |         |
| - McCaunt                                      | Analyze the economic problem of scarcity in terms of how<br>opportunity cost, and to everyday life for individuals, firm<br>60%)                                                                                                    | w it relates to the<br>ns, and the public | concepts of cho<br>sector. (Fully: 8 | ice and<br>80 %) (Partially: |         |
| My Seaport                                     | Assessment IItle                                                                                                    | Points                                    | 4 00                                 | Your Percent                 |         |
| Back to Course<br>Principles of Microeconomics | Midterm Essay (Elasticity or Costs of Production)-Seaport [50 %]                                                                                                    | 20.00                                     | 1.00                                 | 0 %                          |         |
| Announcements                                  |                                                                                                    |                                           |                                      |                              |         |
| Calendar                                       |                                                                                                    |                                           |                                      |                              |         |
| Communications                                 |                                                                                                    |                                           |                                      |                              |         |
| Course Information                             |                                                                                                    |                                           |                                      |                              |         |
| Course Lessons                                 |                                                                                                    |                                           |                                      |                              |         |
| Course Materials                               |                                                                                                    | No.                                       |                                      |                              | -       |
| 🛛 👘 👋 🔁 SunGard Higher Edu                     | 🔗 Seaport Learning M 👕 draft 9-10 - Microso 👘 9-15 still nee                                                                                                    | ed - Mic 🔛 SLO S                          | creen Student <                      | : 🛃 📕  🎁 🔂 👀                 | 1:03 PM |